## Canon

## 使用说明书

## 彩色数码多功能复合机

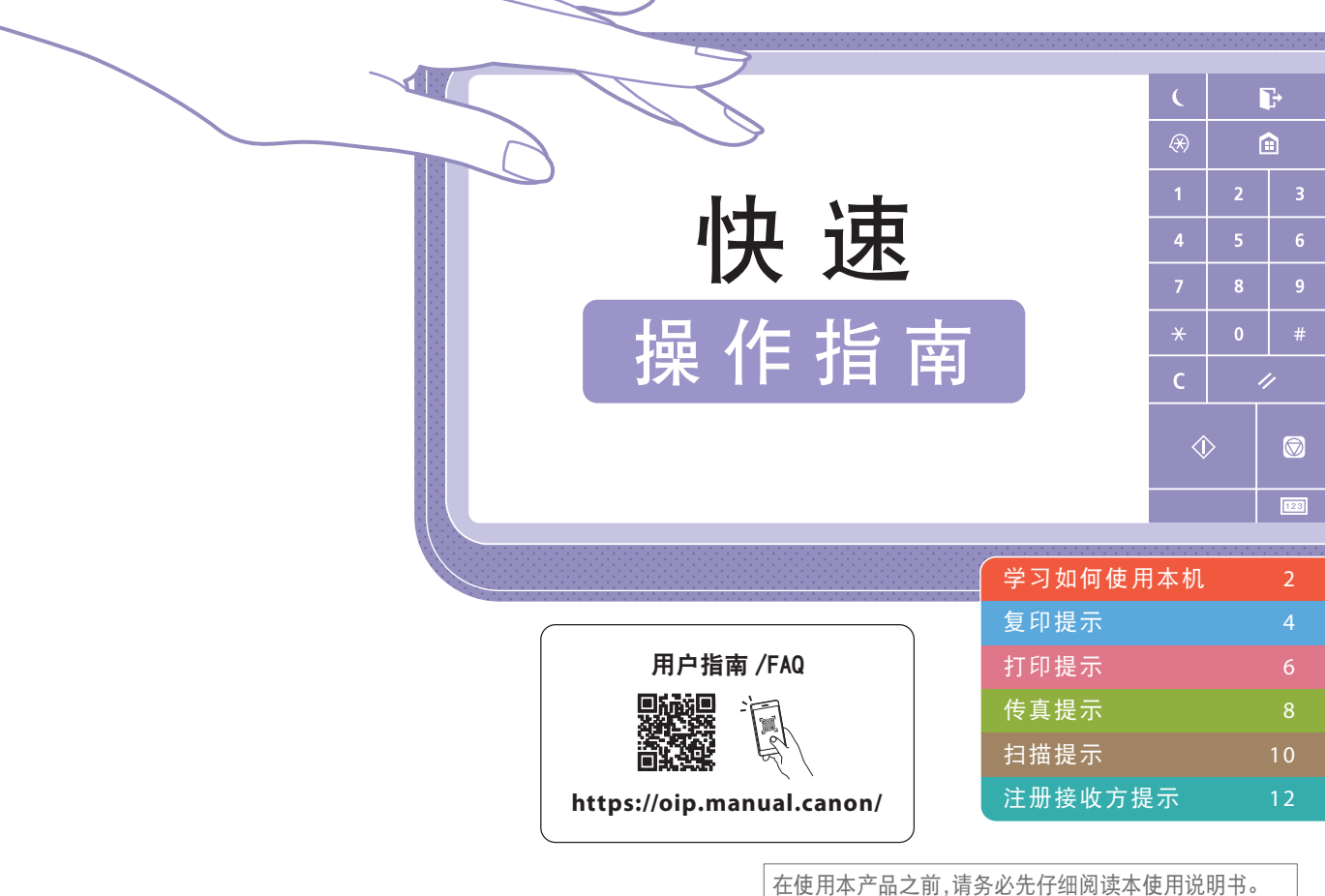

在使用本产品之前,请务必先仔细阅读本使用说明书。 请务必保留备用。请在充分理解内容的基础上,正确使用。

本文档内的信息可能会有所变更,敬请留意。

imageRUNNER ADVANCE DX C3835 C3830 C3826

#### 本节对本机的基本操作进行了简要概述。

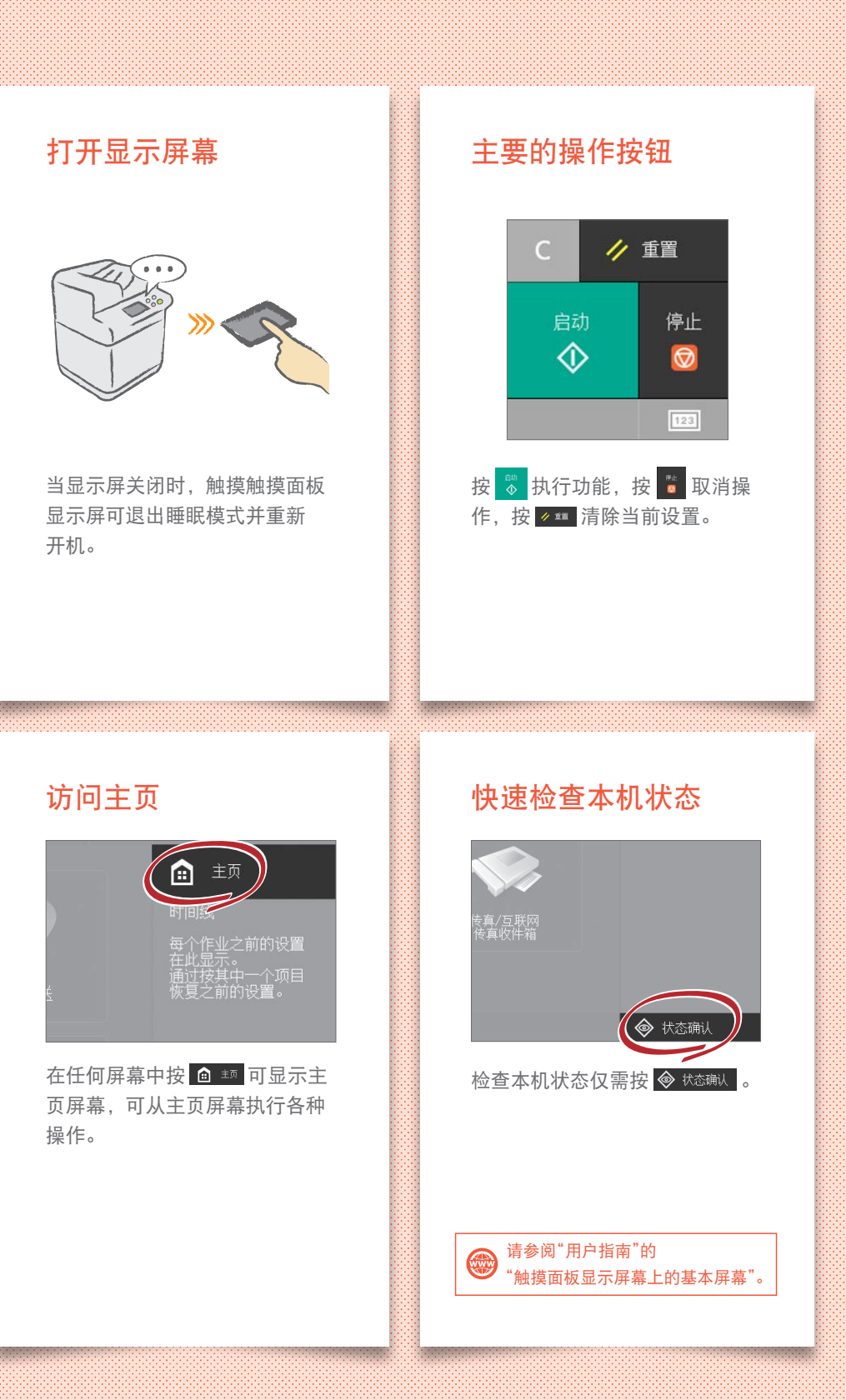

## 放置原稿的两种方法 正确放置原稿

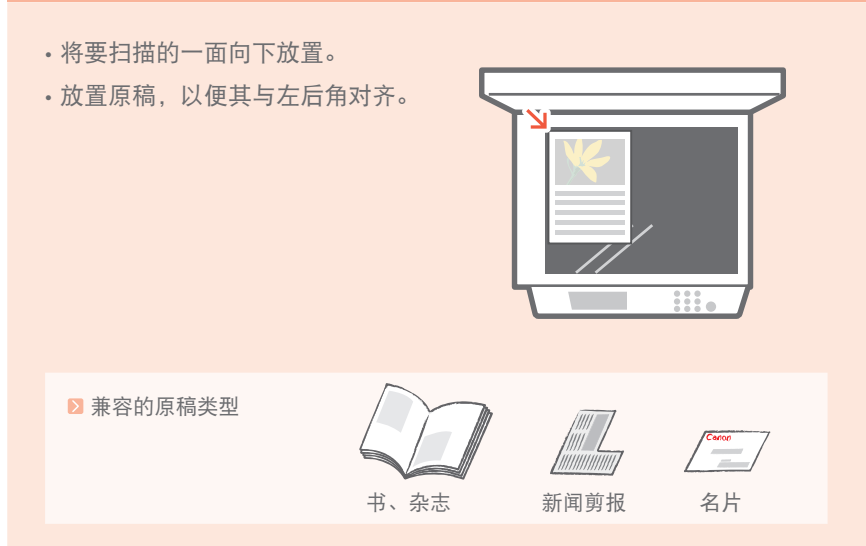

- 将要扫描的一面向上放置。
- 调整滑动导板。

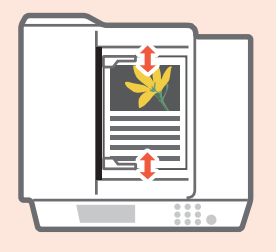

▶ 兼容的原稿类型

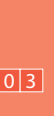

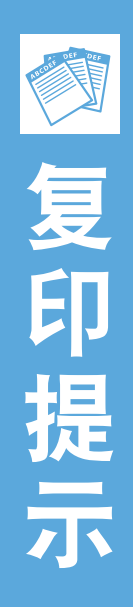

使用双面打印和分页装订处理等有用功能,可以在有效使用纸张的同时美化复印件。

## 基本复印流程

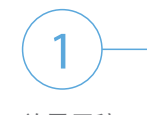

放置原稿。

按[复印]。

2

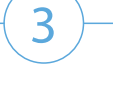

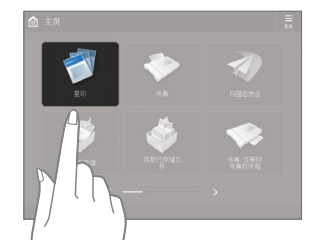

输入份数。

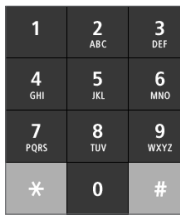

## 推荐设置

| 多合 1                                   | 复印倍率                                          |
|----------------------------------------|-----------------------------------------------|
| 多合 1 功能通过将多个页面合并到一张纸<br>上,有助于节省纸张。     | 复印时使用"复印倍率"可放大较小的文本<br>以易于阅读。                 |
| <b>*</b>                               | ABCD                                          |
|                                        |                                               |
| 选择纸张                                   | 原稿类型                                          |
| 选择纸张<br>可以手动选择纸张尺寸,也可以由本机自<br>动选择纸张尺寸。 | <b>原稿类型</b><br>复印时从不同的原稿类型中选择一种类型<br>以优化原稿设置。 |

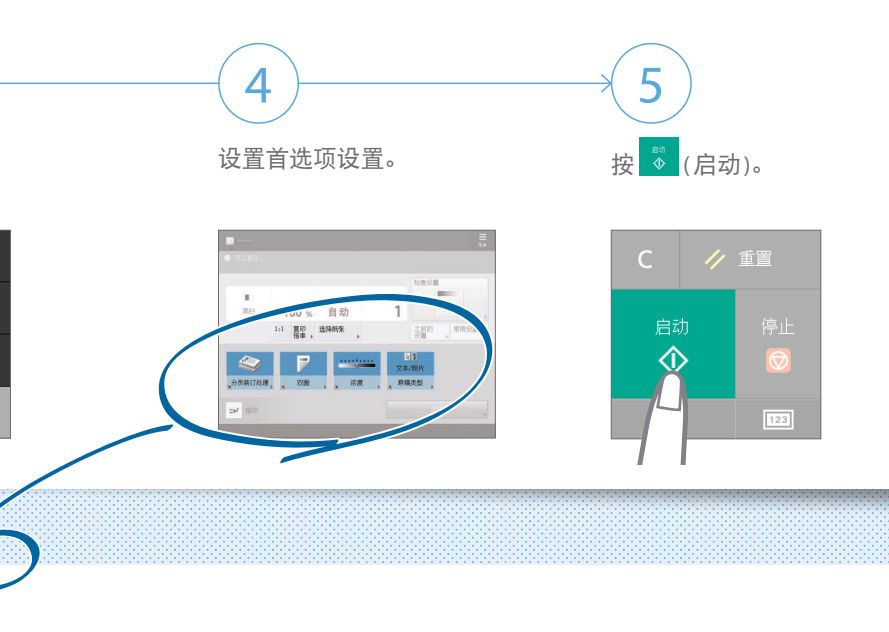

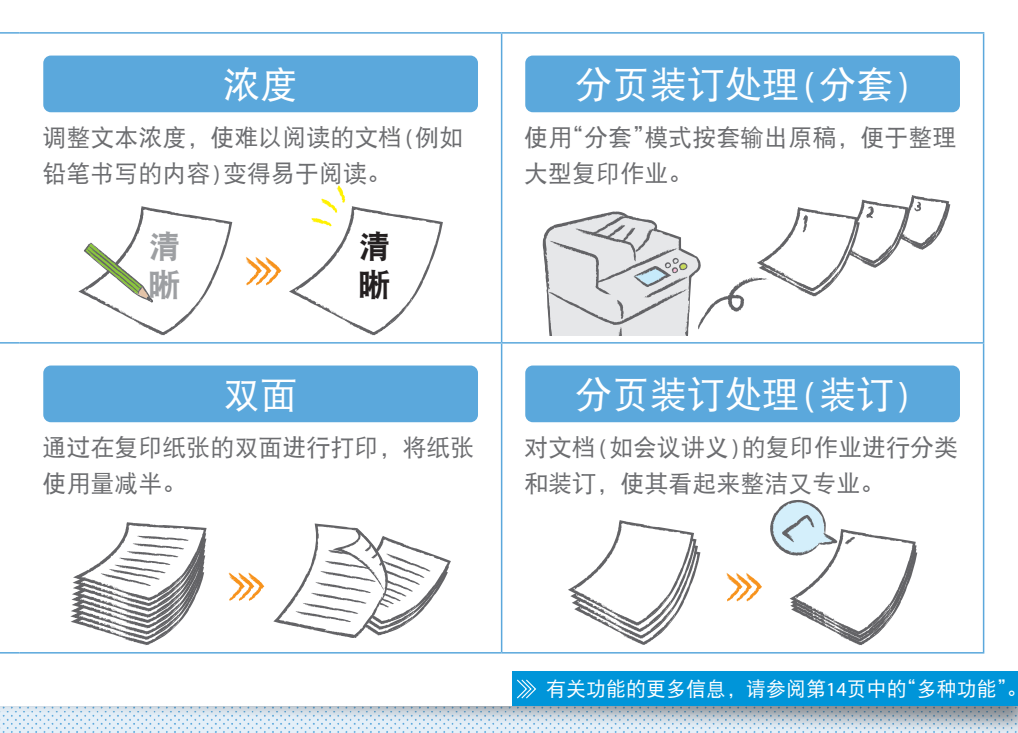

₩10 #11 #1 05

# ₽ 打印提示

无需起身到打印机上进行打印设置!可直接通过计算机指定。

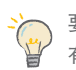

要通过计算机进行打印,请先安装打印机驱动程序。 有关安装打印机驱动程序的说明,请参阅《打印机驱动程序安装指南》。

# 基本打印流程

从应用程序菜单中选择打印 功能。

1

| STEL(N)     |      | 预范井打印文档                           |
|-------------|------|-----------------------------------|
| 📉 धमळ       |      | 打印(P)<br>在打印之前,选择打印机,份数以及其<br>选项。 |
| 保存(5)       |      | (Q) 快速打印(Q)                       |
| 另存为(A)      | ×    | 持久推量接受运到软队引起制。而不进行<br>更改。         |
| <b>新聞</b> 图 | •    | Introduction<br>打印之前进行预览并对页面进行更改。 |
|             |      |                                   |
|             | ŧ(D) |                                   |

#### 

从[选择打印机]中选择本机。

2

(3)-

选择供纸器。

| (の前交話)      | CT THEFT    |   |
|-------------|-------------|---|
| 4(11)11(11) | 11 13 TP    |   |
|             | матлакая с  | υ |
| 1           | ধান কার্ম ক | 1 |
|             | ISIA D      |   |
|             | 0           |   |

# 推荐设置

| 双面                            | 分页装订处理(分套)                                 |
|-------------------------------|--------------------------------------------|
| 双面打印可以节约纸张,尤其适用于那<br>些大型复印作业! | 打印大量复印件时使用[分套],可以对<br>其进行分套以便于分发。          |
| » Sig                         |                                            |
| 页面布局                          | 分页装订处理(装订)                                 |
| 通过在单张纸上打印四页原稿,显著<br>减少纸张使用量。  | 使用"装订"模式,可以对文档进行分套和<br>装订。分页装订处理可减少文档准备时间。 |
| PDF »                         |                                            |
| *                             | 》 有关功能的更多信息,请参阅第14页中的"多种功能"。               |

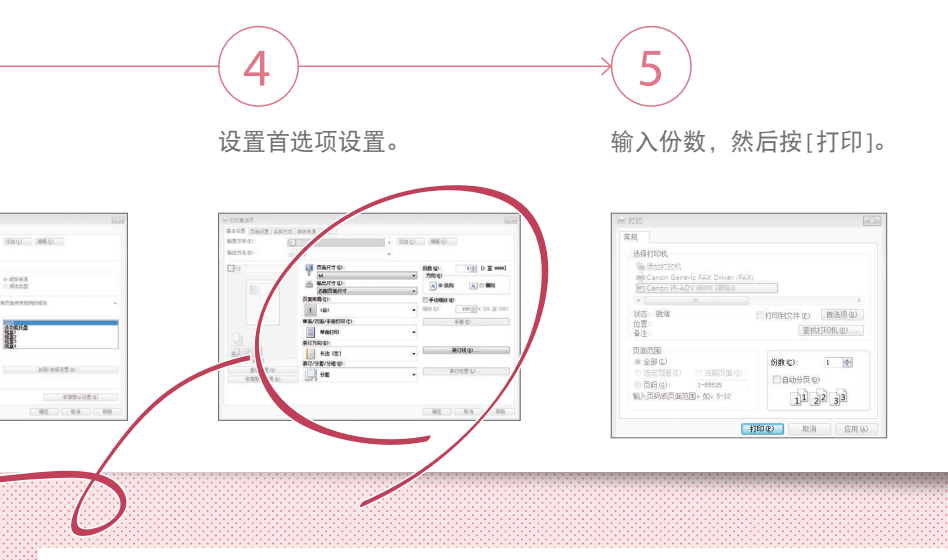

### 单击一下即可更改打印设置!

仅需单击打印机驱动程序屏幕中的图标,即可更改页面布局等打印设置。图标随 着设置的调整而更改,因此可以轻松确认更改生效。

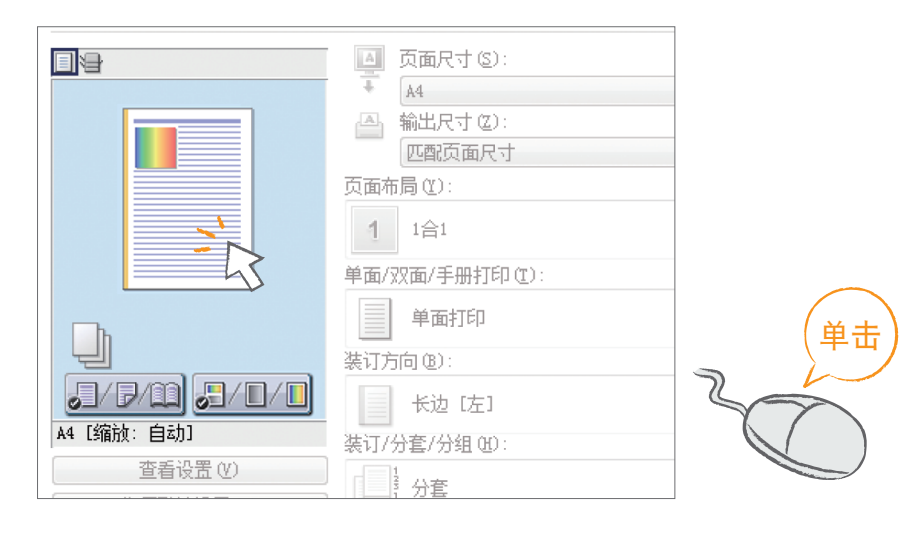

打印神水

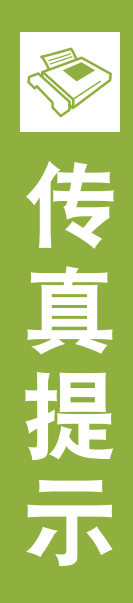

使用这些简单步骤,轻松实现传真! 通过调整设置(如浓度或分辨率),增加传真的清晰度。

## 基本传真流程

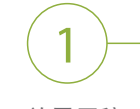

放置原稿。

按[传真]。

2

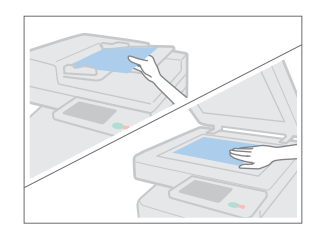

输入传真号码,然后按 [确定]。

| 1               | <b>2</b><br>ABC           | 3<br>Def         |
|-----------------|---------------------------|------------------|
| <b>4</b><br>бні | 5<br>.ĸ.                  | 6<br>MNO         |
| 7<br>PQRS       | <b>8</b><br><sup>10</sup> | <b>9</b><br>wxyz |
| *               | 0                         | #                |

3

## 推荐设置

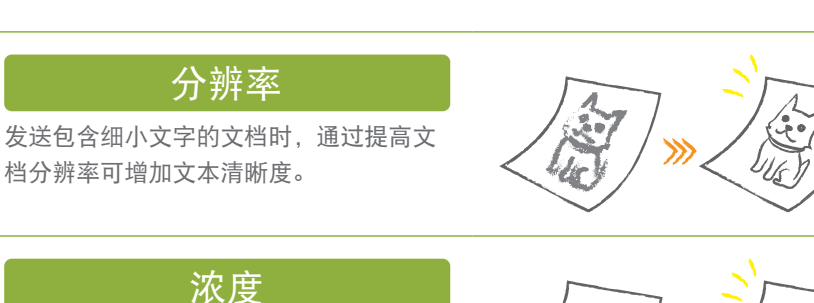

发送时提高颜色浅淡的文字(例如铅笔书写的文本)的浓度可使其易于阅读。

## 原稿类型

传真时从不同的原稿类型中选择一种类型以 优化原稿设置。 清晰、新

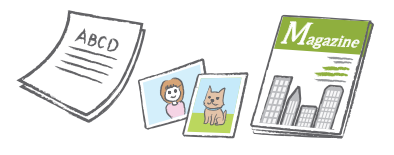

≫ 有关功能的更多信息,请参阅第14页中的"多种功能"。

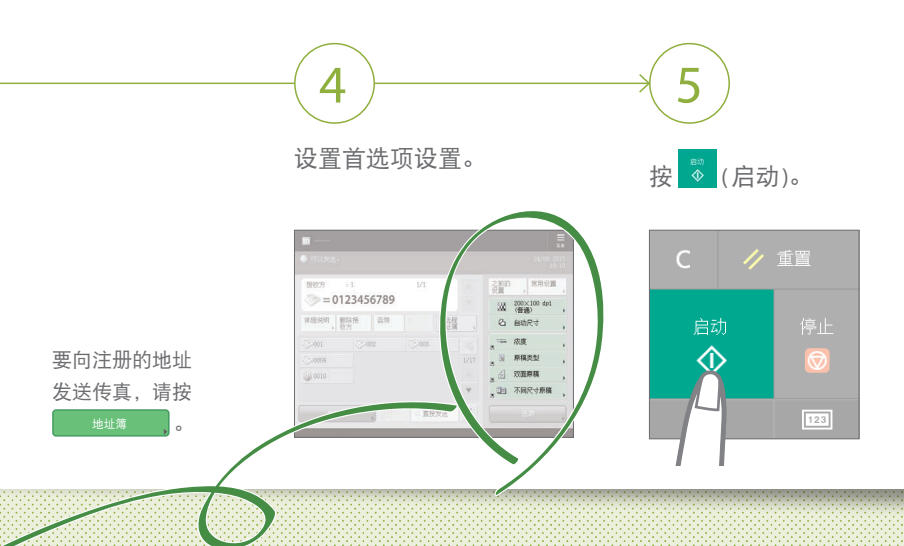

#### 调整传真音量

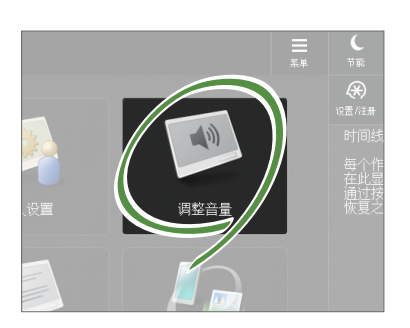

按主页屏幕上的[调整音量]可调 节音量。对于发送和接收,可分 别调节不同的音量。

#### 打印前预览已接收传真

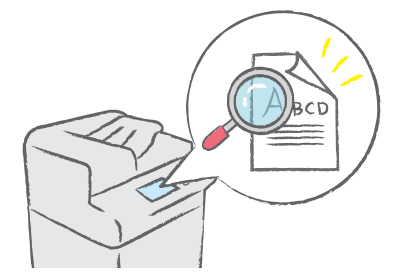

打印前检查已接收传真,可以选 择要打印的传真,节省纸张。

請参阅"用户指南"的 "将已接收文档存入本机(存储接收)"。 香<sup>山</sup>神水

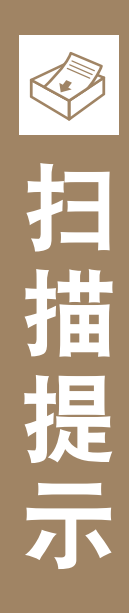

没有足够的空间存储海量纸质文档? 可以将其扫描并作为数据存储在计算机上。

## 基本扫描流程

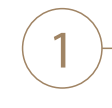

放置原稿。

按[扫描后发送]。

2

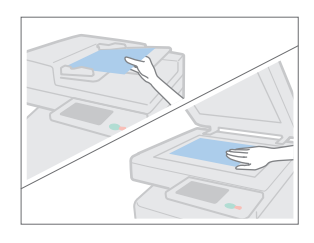

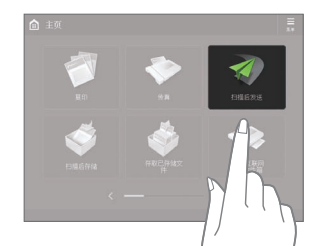

按[新接收方]并输入 接收方地址。

3

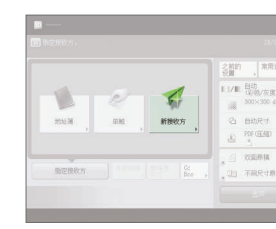

#### 将成堆的纸质文档数字化,节省 办公空间

扫描原稿时,通过选择[扫描后存储]可对纸质 文档数字化。甚至可以选择不同的接收方来保 存数据,例如本机或文件服务器。

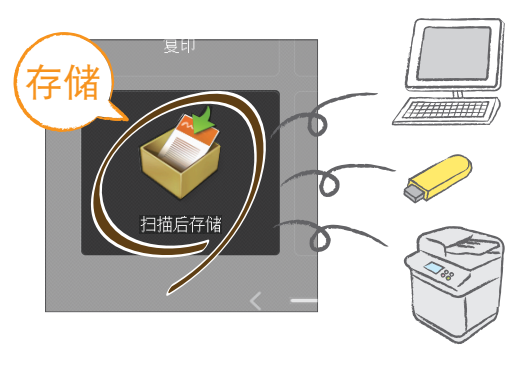

💮 请参阅"用户指南"的"扫描原稿的基本操作"。

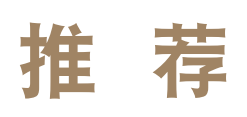

### 分辨率

扫描杂志或图片时可以 调整分辨率,使图像更 加鲜艳和清晰。

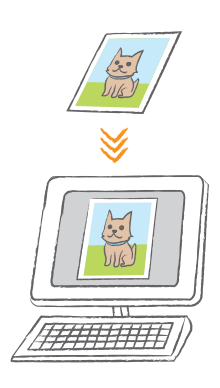

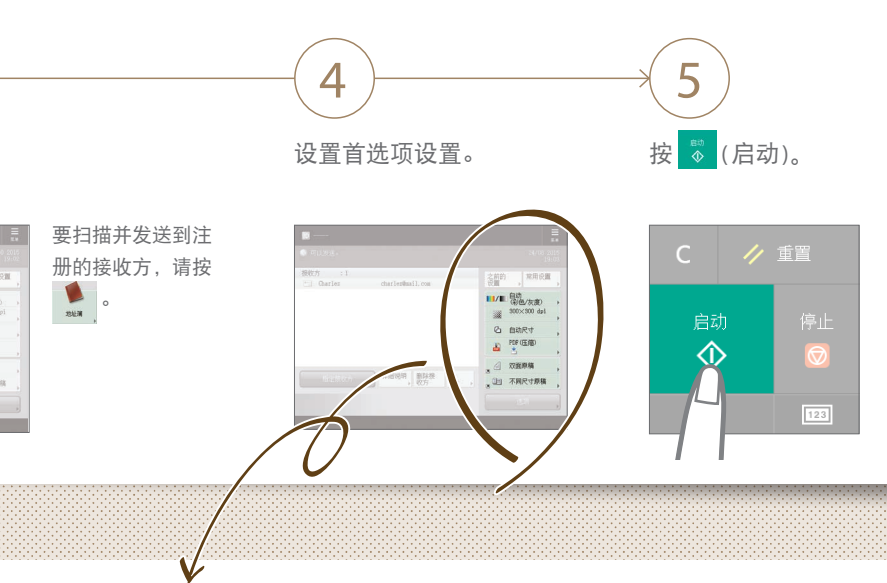

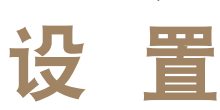

## 不同尺寸原稿

仅需一个简单操作,即可扫 描多个不同尺寸的原稿(A3、 A4、A5等)。

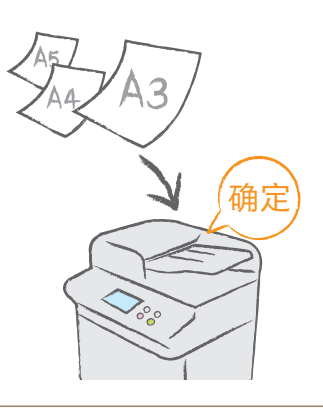

## 文件格式

以适合您需要的格式保存扫描的原稿,例如将合同保存为PDF格式,或将演示文稿资料保存为PowerPoint文档。

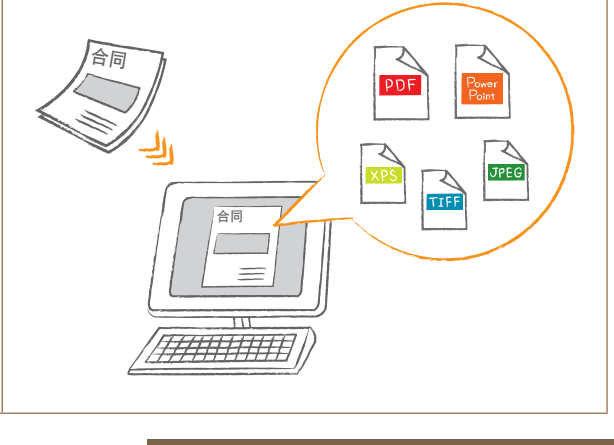

≫ 有关功能的更多信息,请参阅第14页中的"多种功能"。

THE REAL

在地址簿中注册接收方可以简化发送操作。 通过对常用的接收方使用"单触按钮"以提高效率!

## 注册接收方的基本流程

2

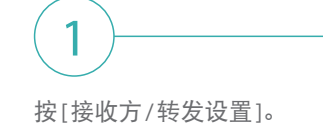

按[注册接收方]。

按[注册新接收方]。

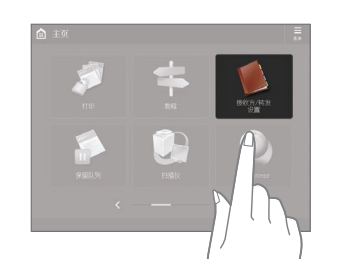

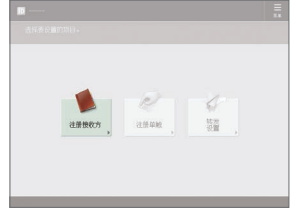

3

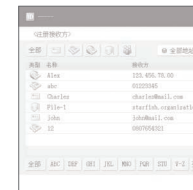

选择接收方类型

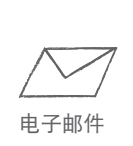

文件

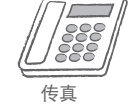

LDAP服务器

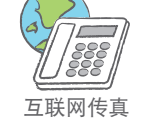

群组

电子邮件地址、传真号码、甚至是服 务器均可注册为接收方!选择适合您 的接收方类型。

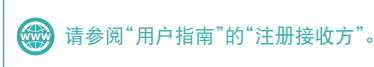

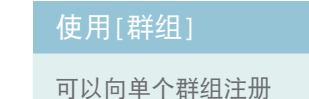

多个接收方。

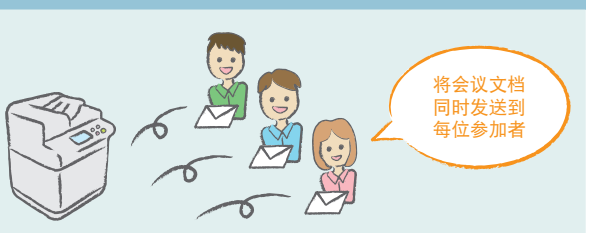

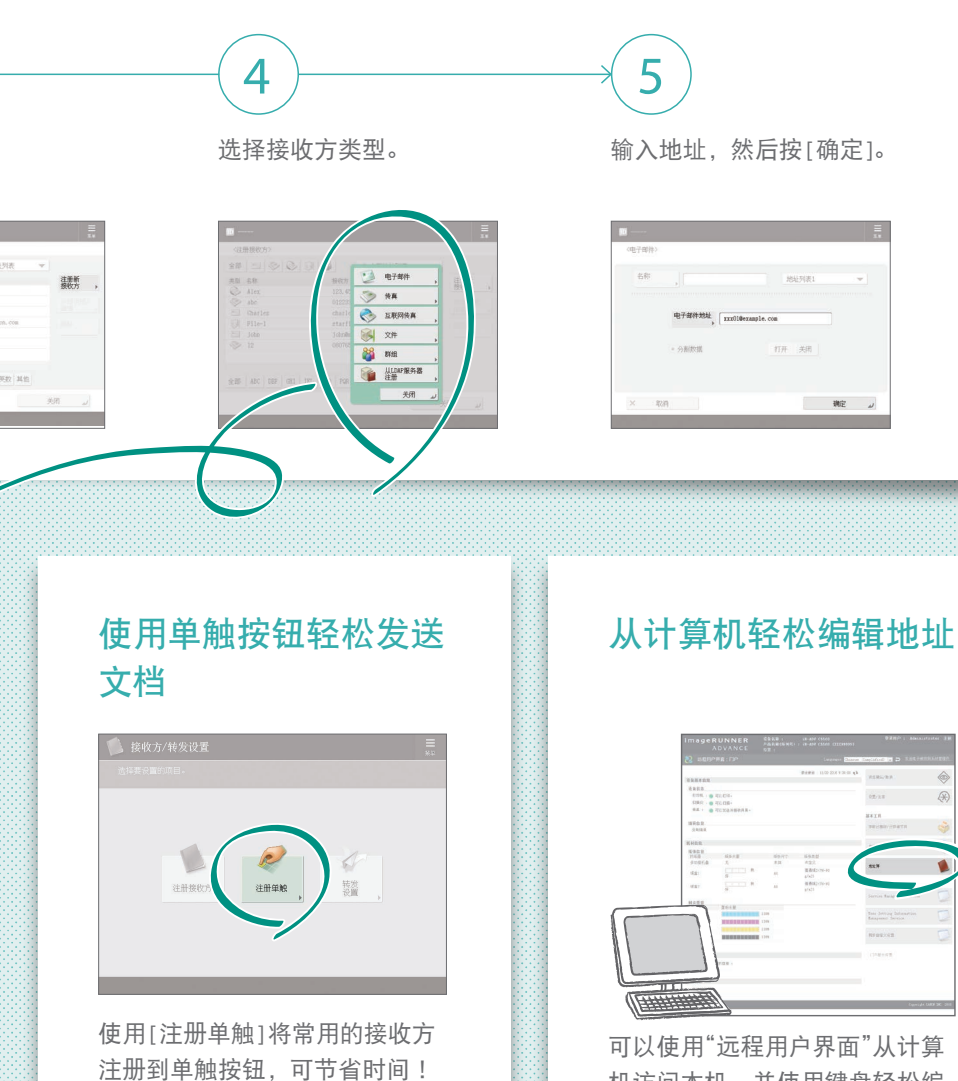

请参阅"用户指南"的

"注册接收方"。

机访问本机,并使用键盘轻松编 辑地址。

请参阅"用户指南"的 "通过计算机管理本机 (远程用户界面)"。 学用来体为根系

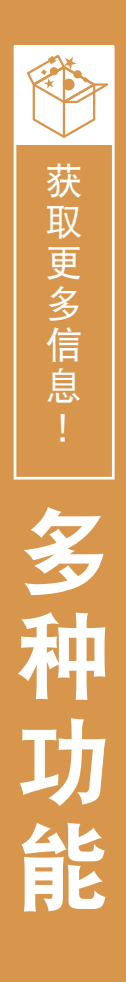

还有许多更为有用的功能尚未在本指南中介绍。 有关详细信息,请参阅"用户指南"。

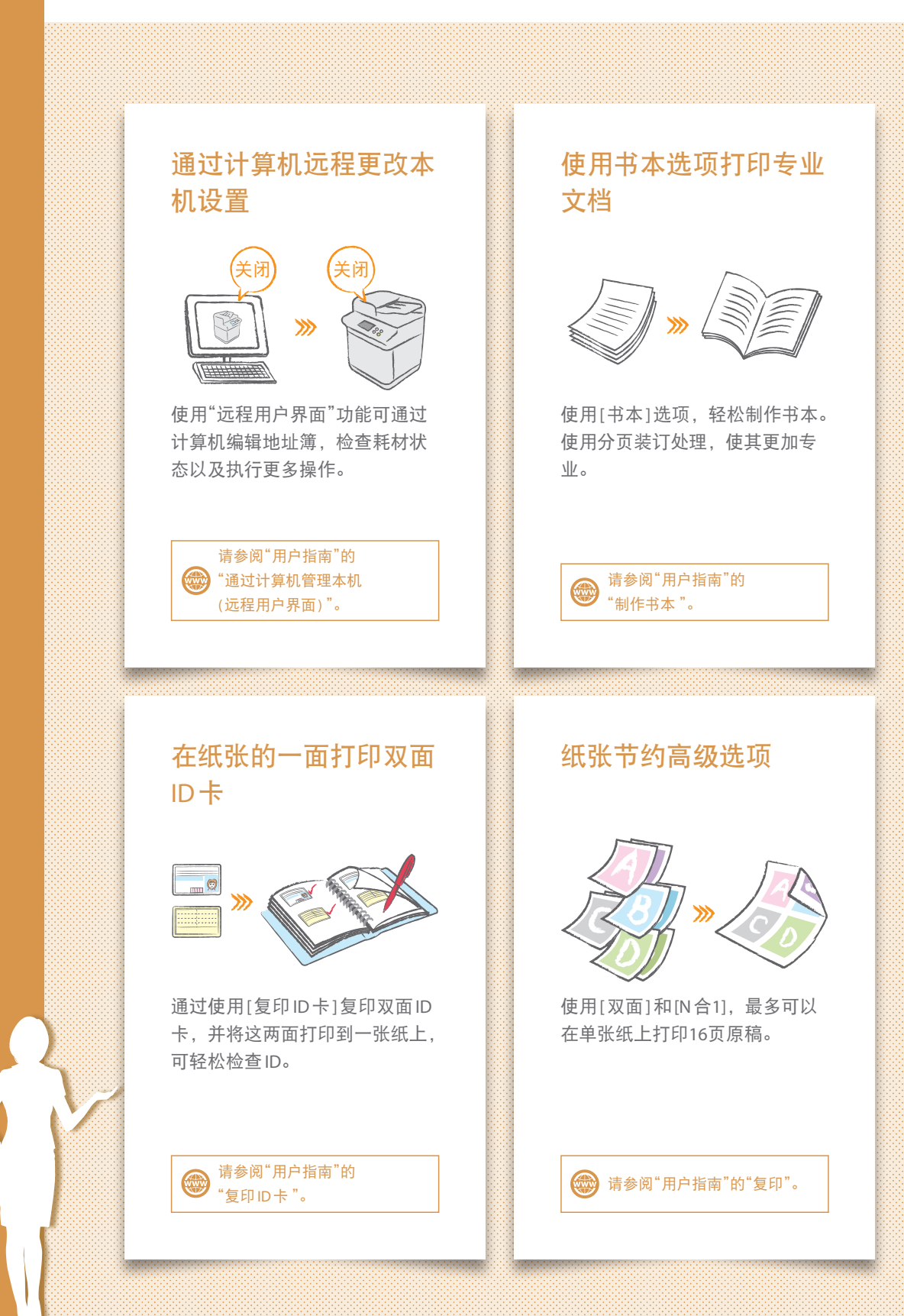

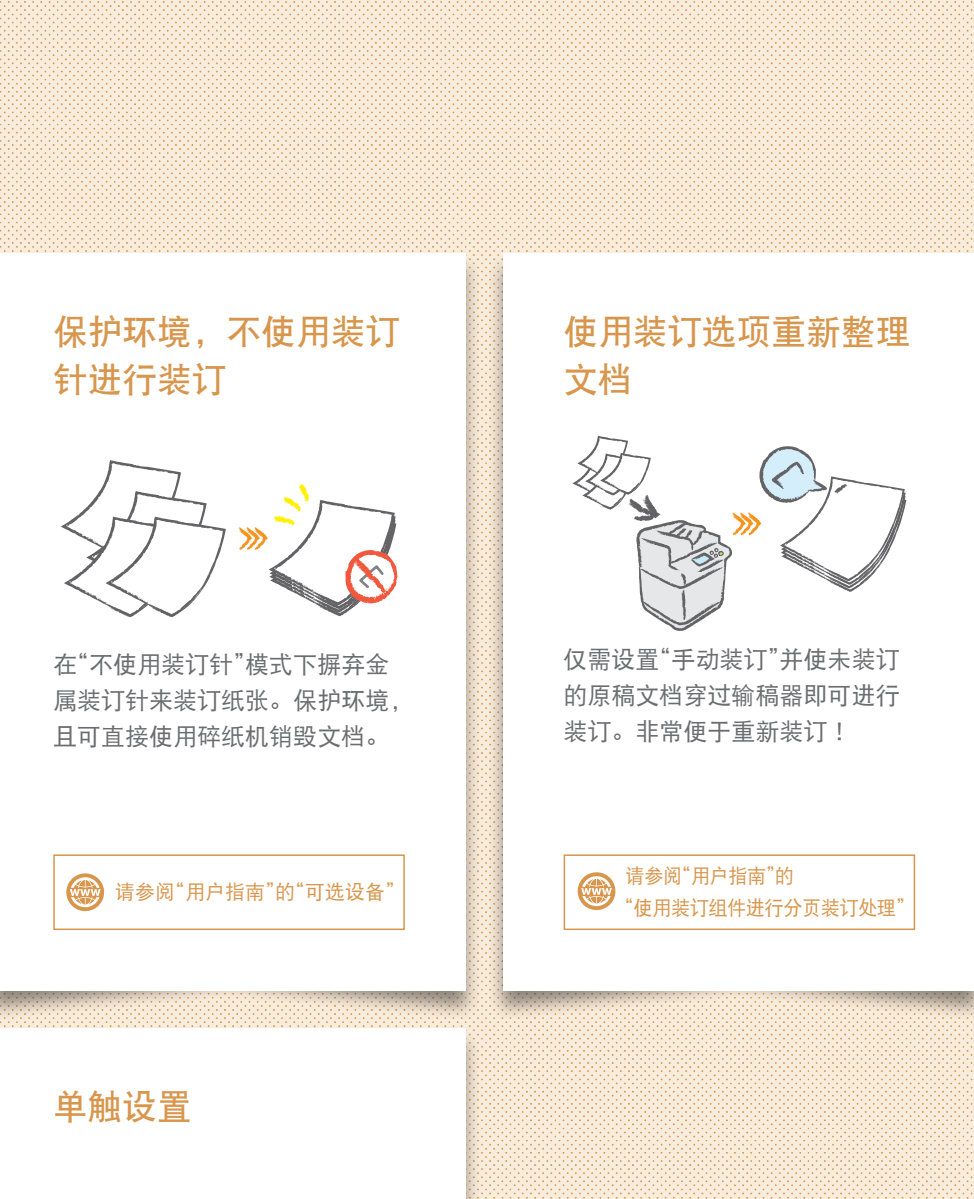

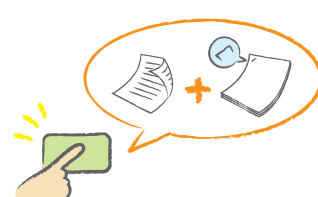

将常用的设置组合注册到主页屏 幕,可通过一个按钮实现高效 使用。

请参阅"用户指南"的 "自定义触摸面板显示屏幕" A REAL

## Canon

原产地:泰国 进口商:佳能(中国)有限公司

制造商: 佳能公司 地址: 146-8501 日本国东京都大田区下丸子3-30-2

修订日期: 2021.6

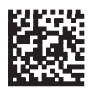